# ISEへのパッチのインストール

内容
はじめに
前提条件
要件
使用するコンポーネント
背景説明
GUIを使用したパッチインストール
CLIを使用したパッチインストール
ジ環境内のすべてのISEノードにパッチをインストールする方法
導入環境内のすべてのISEノードでパッチをロールバックする方法
にとしからのパッチのロールバック方法
確認
パッチのインストールが成功したログの参照情報

### はじめに

このドキュメントでは、インストール時にISEパッチとFAQをインストールする方法について説 明します。

### 前提条件

#### 要件

Identity Service Engine(ISE)に関する基礎知識。

#### 使用するコンポーネント

このドキュメントの情報は、次のソフトウェアとハードウェアのバージョンに基づいています。

Cisco Identity Service Engine 2.X

このドキュメントの情報は、特定のラボ環境にあるデバイスに基づいて作成されました。このド キュメントで使用するすべてのデバイスは、クリアな(デフォルト)設定で作業を開始していま す。本稼働中のネットワークでは、各コマンドによって起こる可能性がある影響を十分確認して ください。

### 背景説明

シスコでは、半定期的に ISE のパッチをリリースしています。これらのパッチには、バグ修正と、必要に応じたセキュリティ修正(SSLで発見されたHeartbleedやPoodleの脆弱性など)が含ま

れています。 これにより、バグ修正が適用され、セキュリティの脆弱性が取り込まれ、ソリュー ションがシームレスに機能するようになります。

ISEノードにパッチをインストールすると、ノードがリブートされます。インストールが完了したら、サービスを再起動します。ログインし直す前に、数分待ってください。

メンテナンス時間帯にパッチをインストールするようにスケジュールすることで、一時的な機能 停止を回避することができます。

ネットワークに導入されているシスコのバージョンに該当するパッチのみをインストールします 。Cisco は、パッチファイルのバージョンの不一致とあらゆるエラーをレポートします。

シスコに現在インストールされているパッチより低いバージョンのパッチはインストールできま せん。同様に、あるバージョンのパッチの変更をロールバックしようとしたときに、それよりも 高いバージョンのパッチがその時点で Cisco にインストール済みの場合は、ロールバックはでき ません。

分散導入の一部である Primary Administration Node (PAN)からパッチをインストールする場合、Cisco ISEはパッチをプライマリノード上にインストールしてから、導入環境内のすべてのセカンダリ ノード上にインストールします。 PANへのパッチインストールが成功すると、Cisco ISEはセカ ンダリノードへのパッチインストールを続行します。PANで障害が発生した場合、インストール はセカンダリノードに進みません。 ただし、何らかの理由でセカンダリノードのいずれかでイン ストールに失敗した場合は、処理が続行され、展開内の次のセカンダリノードでインストールが 実行されます。

2ノード展開の一部であるパッチをPANからインストールする場合、シスコはパッチをプライマ リノードにインストールしてからセカンダリノードにインストールします。

PANへのパッチインストールが成功した場合、シスコはセカンダリノードへのパッチインストールを続行します。PANで障害が発生した場合、インストールはセカンダリノードに進みません。

パッチのインストールまたはロールバックには、スーパー管理者またはシステム管理者の管理者ロールが必要です。パッチインストールを開始する前に、設定バックアップと運用バックアップを収集します。

### GUIを使用したパッチインストール

Cisco.comからISEパッチをダウンロードするには、 Downloads > Products > Security > Access Control and Policy > Identity Services Engine > Identity Services Engine Software(<u>ここ</u>)に移動します。

Downloads Home / Security / Network Visibility and Segmentation / Identity Services Engine / Identity Services Engine Software / Identity Services Engine System Software - 2.4.0

| Q. Search                                 | ) Identity                                                                                                    | Services Engine Software                                                                            |           |                                      |                          |                |
|-------------------------------------------|----------------------------------------------------------------------------------------------------|----------------------------------------------------------------------------------------------------|-----------|--------------------------------------|--------------------------|----------------|
| Expand All Collapse All Suggested Release | Release 2.                                                                                                    | 4.0                                                                                                 | Re<br>Rel | elated Links a<br>lease Notes for 2. | and Documentation<br>4.0 |                |
| 2.6.0 😒                                   | Details                                                                                                    | Cisco Identity Services Engine Software Patch Version2.4.0.357-                                     | $\times$  |                                      |                          |                |
| Latest Release                            |                                                                                                    | Patch10-19091709. Apply this patch to an existing ISE 2.4.0                                         |           | ase Date                             | Size                     |                |
| 2.7.0                                     | Release :<br>Release Date :                                                                                       | 2.4.0<br>26-Sep-2019                                                                                |           | )ec-2019                             | 2453.92 MB               | ±₩∎            |
| SNS 36x5                                  | FileName :                                                                                                    | ise-patchbundle-2.4.0.357-Patch10-19091709.SPA.x86_64.tar.g                                         | 9z        |                                      |                          |                |
| Struts2-fix-2.0-2.4                       | Size :<br>MD5 Checksum :                                                                                          | 2322.16 MB ( 2434959857 bytes)<br>f151953868a003f08c1f0aef18a52665 m                                |           | Sep-2019                             | 17.22 MB                 | $\pm \because$ |
| Struts2-fix-2.0to2.4                      | SHA512 Checksum : 85562/Doe/UU5cduacusduate64abc34 III<br>Release Notes for 2.4.0 Security Advisory Field Notices |                                                                                                    |           |                                      |                          |                |
| All Release                               |                                                                                                    |                                                                                                    |           |                                      |                          |                |
| Struts2-2018-11776                        | <ul> <li>Patch10-1909</li> <li>installation.</li> </ul>                                                           | Services Engine Software Patch Version2.4.0.357-<br>1709. Apply this patch to an existing ISE 2.4.0 | 26        | -Sep-2019                            | 2322.16 MB               | ±₩∎            |
| Struts2-2017-5638                         | > ise-patchbundle                                                                                                 | -2.4.0.357-Patch10-19091709.SPA.x86_64.tar.gz                                                       |           |                                      |                          |                |

◆ 注:Cisco ISEのパッチは通常累積されます。つまり、パッチ11のインストールには、パッチ 1からパッチ10までのすべてのパッチが含まれます。パッチのインストールでは、ISEサー バのリブートが必要です。

注:パッチファイルのダウンロード後にMD5/SHA512チェックサムを確認します。

ISEにパッチを適用するには、ISE Primary Administration Node (PAN) GUIにログインし、次の手順を実行します。

ステップ1:移動先: Administration > System > Maintenance > Patch Management > Install.

ステップ2:「Browse」をクリックし、Cisco.comからダウンロードしたパッチファイルを選択します。

ステップ3:「Install」をクリックしてパッチをインストールします。

|   | dentity Services Engine                                                                                                    | Home                         | Operations     Policy       | Administration     Work Centers |  |  |
|---|----------------------------------------------------------------------------------------------------|------------------------------|-----------------------------|---------------------------------|--|--|
|   |                                                                                                    | Network Resources     Device | Portal Management pxGrid Se | ervices                         |  |  |
|   | Deployment Licensing + Certificate                                                                                                    | es Logging -Maintenance      | Upgrade                     | ore + Admin Access + Settings   |  |  |
| 2 | Patch Management       Patch List > Install Patch         Repository       Install Patch bundle         Operational Data Purging       Patch Bundle         Install       Cancel |                              |                             |                                 |  |  |

# CLIを使用したパッチインストール

ステップ 1 : ISEリポジトリを設定し、必要なISEパッチをリポジトリに配置します。ISE リポジ トリを設定するには、『<u>How to Configure Repository on ISE』を参照してください。</u> ステップ2:SSHを使用してISE CLIにログインします。

ステップ3:ISE CLIがリポジトリの内容をリストできることを確認します。

<#root>

ISE/admin# show repository FTP\_repository

ise-patchbundle-10.2.0.7-Patch6-19021923.SPA.x86\_64.tar.gz ise-patchbundle-10.2.0.7-Patch9-19062923.SPA.x86\_64.tar.gz

ise-patchbundle-10.1.0.0-Ptach3-19110111.SPA.x86\_64.tar.gz

ステップ4:CLIから特定のISEノードにパッチをインストールするには、EXECモードで patch installコマンドを実行します。

Patch install

#### SSH を介して ISE ノードの CLI にログインし、次のコマンドを実行します。

ISE/admin#patch install ise-patchbundle-10.1.0.0-Ptach3-19110111.SPA.x86\_64.tar.gz FTP\_repository % Warning: Patch installs only on this node. Install with Primary Administration node GUI to install on Save the current ADE-OS run configuration? (yes/no) [yes] ? yes Generating configuration... Saved the ADE-OS run Configuration to startup successfully Initiating Application Patch installation...

Getting bundle to local machine... Unbundling Application Package... Verifying Application Signature... patch successfully installed

% This application Install or Upgrade requires reboot, rebooting now... Broadcast message from root@ISE (pts/1) (Fri Feb 14 01:06:21 2020): Trying to stop processes gracefully. Reload lasts approximately 3 mins Broadcast message from root@ISE (pts/1) (Fri Feb 14 01:06:21 2020): Trying to stop processes gracefully. Reload takes approximately 3 mins Broadcast message from root@ISE (pts/1) (Fri Feb 14 01:06:41 2020): The system is going down for reboot NOW Broadcast message from root@ISE (pts/1) (Fri Feb 14 01:06:41 2020): The system is going down for reboot NOW

### 導入環境内のすべてのISEノードにパッチをインストールする方 法

分散導入の一部であるPANからパッチをインストールする場合、Cisco ISEはパッチをプライマリ ノードにインストールしてから、導入環境内のすべてのセカンダリノードにインストールします 。パッチのインストールがプライマリ PAN で成功すると、Cisco ISE はセカンダリノードでパッ チのインストールを続行します。PANで障害が発生した場合、インストールはセカンダリノード に進みません。

ただし、何らかの理由でセカンダリノードのいずれかでインストールに失敗した場合は、処理が 続行され、展開内の次のセカンダリノードでインストールが実行されます。

# 導入環境内のすべてのISEノードでパッチをロールバックする方 法

展開の Cisco ISE ノードからパッチをロールバックするには、最初に PAN から変更をロールバッ クします。これに成功すると、セカンダリノードからパッチがロールバックされます。PAN でロ ールバックプロセスが失敗した場合は、セカンダリノードからのパッチロールバックは行われま せん。 ただし、いずれかのセカンダリノードでパッチのロールバックが失敗しても、展開内の次 のセカンダリノードからのパッチのロールバックは継続されます。

Cisco ISE によるセカンダリノードからのパッチロールバックが進行中のときも、引き続き PAN GUI から他のタスクを実行できます。 ロールバック後にセカンダリノードが再起動します。

ISEパッチをロールバックするには、にログインし ISE GUI、 Administration > System > Maintenance > Patch Management に移動して必要なパッチを選択し、次に示すようにク Rollback,リックします。

| dentity Services Engine            | Home                                                                                                   |  |  |  |  |  |
|------------------------------------|----------------------------------------------------------------------------------------------------|--|--|--|--|--|
| System Identity Management         | Network Resources     Device Portal Management     pxGrid Services     Feed Service     Threat Centric |  |  |  |  |  |
| Deployment Licensing + Certificate | es  → Logging  → Maintenance Upgrade  → Backup & Restore  → Admin Access  → Settings                   |  |  |  |  |  |
| 0                                  |                                                                                                    |  |  |  |  |  |
| Patch Management                   | Installed Patches                                                                                      |  |  |  |  |  |
| Repository                         | Show Node Status                                                                                       |  |  |  |  |  |
| Operational Data Purging           | Patch Version                                                                                          |  |  |  |  |  |
|                                    | <ul> <li>10</li> </ul>                                                                                 |  |  |  |  |  |
|                                    |                                                                                                    |  |  |  |  |  |
|                                    |                                                                                                    |  |  |  |  |  |
|                                    |                                                                                                    |  |  |  |  |  |

## ISE CLIからのパッチのロールバック方法

ステップ1:パッチを削除するISEノードにSSHで接続します。

# ステップ2:コマンドを使用して、ISEノードにインストールされたパッチを確認します show Version

#### <#root>

ISE/admin# show version

Cisco Application Deployment Engine OS Release: 3.0 ADE-OS Build Version: 3.0.5.144 ADE-OS System Architecture: x86\_64 Copyright (c) 2005-2019 by Cisco Systems, Inc. All rights reserved. Hostname: ISE

Version information of installed applications

Cisco Identity Services Engine

Version : 10.1.0.0 Build Date : Tue Feb 12 00:45:06 2019 Install Date : Mon Sep 30 12:17:29 2019

Cisco Identity Services Engine Patch

-----

Version : 1

Install Date : Tue Oct 01 01:30:12 2019

Cisco Identity Services Engine Patch

-----

Version : 3

Install Date : Tue Mar 24 05:35:19 2020

ステップ3: patch remove <アプリケーション名> <削除するパッチファイル番号>コマンドを実行します

例: - patch remove ise 2

ISE/admin# patch remove ise 3 Continue with application patch uninstall? [y/n] y % Warning: Patch is removed only from this node. Remove patch with Primary Administration node GUI to r

Patch successfully uninstalled

% This application Install or Upgrade requires reboot, rebooting now... Broadcast message from root@ISE (pts/1) (Sun Mar 8 03:16:29 2020): Trying to stop processes gracefully. Reload takes approximately 3 mins Broadcast message from root@ISE (pts/1) (Sun Mar 8 03:16:29 2020): Trying to stop processes gracefully. Reload takes approximately 3 mins Broadcast message from root@ISE (pts/1) (Sun Mar 8 03:17:41 2020): The system is going down for reboot NOW Broadcast message from root@ISE (pts/1) (Sun Mar 8 03:17:41 2020): The system is going down for reboot NOW

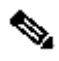

💊 注:ISEパッチは本質的に累積的なものであり、新しいバージョンが存在する間はロールバッ クできません。新しいバージョンでは、最初にロールバックする必要があります。

以前のパッチをアンインストールするには、最初に最新のパッチをアンインストールし、次に以 前のパッチバージョンをアンインストールします。

ISE/admin#patch remove ise 1 Continue with application patch uninstall? [y/n] y % Warning: Patch is removed only from this node. Remove patch with Primary Administration node GUI to r Continue? (yes/no) [yes] ? yes % Patch cannot be rolled back while a newer version exists, which needs to rolled back first.

### 確認

ISEパッチインストールの進捗状況を表示するには、図に示すように Administration > System > Maintenance > Patch Management > Show Node Status に移動します。

| dentity Services English | gine Home → Context Visibility → Operations → Policy <a href="https://www.centers">Administration</a> → Work Centers | License Warning 🔺 🔍 🎯 🧿                          |
|--------------------------|----------------------------------------------------------------------------------------------------|--------------------------------------------------|
|                          | gement   Network Resources   Device Portal Management pxGrid Services   Feed Service   Threat Centric NAC            | Click here to do wireless setup Do not show this |
| Deployment Licensing     | Certificates      Logging Maintenance Upgrade Backup & Restore Admin Access Settings                                 |                                                  |
|                          | 0                                                                                                    |                                                  |
| Patch Management         | Installed Patches                                                                                                    |                                                  |
| Repository               |                                                                                                    | Selected 1   Total 1 🧐                           |
| Operational Data Purging | Install CRollback Show Node Status                                                                                   |                                                  |
|                          | Patch Version                                                                                                    |                                                  |
|                          | Node Status for Patch: 1                                                                                             |                                                  |
|                          | Nodes Patch Status                                                                                                   |                                                  |
|                          | Installation in Progress                                                                                             |                                                  |
|                          | Not installed                                                                                                    |                                                  |
|                          | Installed                                                                                                    |                                                  |
|                          | Not installed                                                                                                    |                                                  |
|                          | NOC INStalled                                                                                                    |                                                  |
|                          | NOT Installed                                                                                                    |                                                  |
|                          |                                                                                                    |                                                  |
|                          |                                                                                                    |                                                  |
|                          |                                                                                                    |                                                  |
|                          |                                                                                                    |                                                  |
|                          |                                                                                                    |                                                  |
|                          |                                                                                                    |                                                  |
|                          |                                                                                                    |                                                  |
|                          |                                                                                                    |                                                  |
|                          |                                                                                                    |                                                  |
|                          |                                                                                                    |                                                  |
|                          |                                                                                                    |                                                  |
|                          |                                                                                                    | Refresh                                          |

ISEノードからパッチインストールステータスを確認します。同じISEサーバにログインし、コマンドを実行します。 Show Version

ISE1/admin# show version

Cisco Application Deployment Engine OS Release: 3.0 ADE-OS Build Version: 3.0.5.144 ADE-OS System Architecture: x86\_64

Copyright (c) 2005-2019 by Cisco Systems, Inc. All rights reserved. Hostname: ISE1

Version information of installed applications

Cisco Identity Services Engine

Version : 10.1.0.0 Build Date : Tue Feb 12 06:15:06 2019 Install Date : Thu Nov 21 16:39:02 2019

ISE1/admin#

ISEアラームで成功したパッチメッセージと失敗したパッチメッセージを確認します。

| ahaha<br>cisco | Identity Services Engine |                                                    |      |             |
|----------------|--------------------------|----------------------------------------------------|------|-------------|
|                |                          |                                                    |      |             |
|                | ALARMS <sup>®</sup>      |                                                    |      |             |
|                | •                        |                                                    |      |             |
|                | <b>A</b>                 | Queue Link Error                                   | 4646 | 4 mins ago  |
|                | 8                        | Patch Failure                                      | 2    | 7 mins ago  |
|                | <b>A</b>                 | Health Status Unavailable                          | 415  | 8 mins ago  |
|                | <b>A</b>                 | ISE Authentication Inactivity                      | 1318 | 13 mins ago |
|                | <b>A</b>                 | Fewer VM licenses installed than VM nodes deployed | 4    | 24 mins ago |
|                | 8                        | DNS Resolution Failure                             | 504  | 24 mins ago |
|                | 6                        | Patch Success                                      | 1    | 24 mins ago |
|                | 8                        | ISE License expiring within 30 Days                | 42   | 25 mins ago |
|                | 8                        | Active Directory not joined                        | 258  | 25 mins ago |

# パッチのインストールが成功したログの参照情報

#### <#root>

#### isea/admin#

sh log system ade/ADE.log tail

2020-04-19T15:38:01.634794+05:30 isea ADEOSJAVAAPI[26999]: ADEAUDIT 2030, type=PATCH INSTALL,

#### name=PATCH INSTALL STARTED

, username=kopriadm,

cause=Application patch install has been inititated

, adminipaddress=10.65.80.116,

interface=GUI,

detail=Patch Install initiated with bundle - ise-patchbundle-10.1.0.0-Patch3-19110111.SPA.x86\_64.tar.gz 2020-04-19T15:38:01.635194+05:30 isea ADE-SERVICE[1158]: [26999]:[info] application:install cars\_instal

ise-patchbundle-10.1.0.0-Patch3-19110111.SPA.x86\_64.tar.gz

```
, repo - tmplocalpatchinsta
llrepo
2020-04-19T15:38:01.784100+05:30 isea ADE-SERVICE[1158]: [26999]:[info] application:install cars_instal
2020-04-19T15:38:01.827925+05:30 isea ADE-SERVICE[1158]: [26999]:[info] application:install cars_instal
2020-04-19T15:38:01.829562+05:30 isea ADE-SERVICE[1158]: [26999]:[error] config:repository: rm_repos_cf
2020-04-19T15:38:01.830656+05:30 isea ADE-SERVICE[1158]: [26999]:[info] transfer: cars_xfer.c[66] [test
2020-04-19T15:38:02.873630+05:30 isea ADE-SERVICE[1158]: [26999]:[info] transfer: cars_xfer_util.c[2293
2020-04-19T15:38:03.247065+05:30 isea ADE-SERVICE[1158]: [26999]:[info] application:install cars_instal
```

Got bundle at - /storeddata/Install/.1587290881/ise-patchbundle-10.1.0.0-Patch3-19110111.SPA.x86\_64.tar

2020-04-19T15:38:03.247424+05:30 isea ADE-SERVICE[1158]: [26999]:[info] application:install cars\_instal 2020-04-19T15:38:09.066295+05:30 isea ADE-SERVICE[1158]: [26999]:[info] application:install cars\_instal 2020-04-19T15:38:13.171615+05:30 isea ADE-SERVICE[1158]: [26999]:[info] application:install cars\_instal d with release key

```
2020-04-19T15:38:18.816986+05:30 isea ADE-SERVICE[1158]: [26999]:[info] application:install cars_instal
2020-04-19T15:38:18.877267+05:30 isea ADE-SERVICE[1158]: [26999]:[info] application:install cars_instal
2020-04-19T15:38:18.877604+05:30 isea ADE-SERVICE[1158]: [26999]:[info] application:install cars_instal
2020-04-19T15:38:18.878051+05:30 isea ADE-SERVICE[1158]: [26999]:[info] application:install cars_instal
2020-04-19T15:38:18.878051+05:30 isea ADE-SERVICE[1158]: [26999]:[info] application:install cars_instal
2020-04-19T15:38:18.878254+05:30 isea ADE-SERVICE[1158]: [26999]:[info] application:install ci_util.c[3
2020-04-19T15:38:18.878517+05:30 isea ADE-SERVICE[1158]: [26999]:[info] application:install cars_instal
2020-04-19T15:38:18.878712+05:30 isea ADE-SERVICE[1158]: [26999]:[info] application:install cars_instal
2020-04-19T15:38:18.878712+05:30 isea ADE-SERVICE[1158]: [26999]:[info] application:install cars_instal
2020-04-19T15:38:18.878712+05:30 isea ADE-SERVICE[1158]: [26999]:[info] application:install cars_instal
```

Executing patch install script patchinstall.sh from patch.zip

2020-04-19T15:38:27.209692+05:30 isea test: info:[patchinstall.sh] START PATCH INSTALL SCRIPT. PATCHDIR 2020-04-19T15:38:27.211274+05:30 isea test: info:[patchinstall.sh]

NEW PATCH VER: 3 PRIOR PATCH VER: 0

2020-04-19T15:38:27.213166+05:30 isea test: info:[patchinstall.sh] IRF-RABBITMQ-RUNTIME and IRF-CORE-EN 2020-04-19T15:38:27.214840+05:30 isea test: info:[patchinstall.sh] Remove IRF-Rabbitmq container 2020-04-19T15:38:27.753502+05:30 isea test: info:[patchinstall.sh] IRF-Rabbitmq container id -2020-04-19T15:38:27.755172+05:30 isea test: info:[patchinstall.sh] No IRF-Rabbitmq container exist to r 2020-04-19T15:38:27.756631+05:30 isea test: info:[patchinstall.sh] Remove IRF-Core-Engine container 2020-04-19T15:38:27.781127+05:30 isea test: info:[patchinstall.sh] IRF-Core-Engine container id -2020-04-19T15:38:27.783028+05:30 isea test: info:[patchinstall.sh] No IRF-Core-Engine container exist t 2020-04-19T15:38:27.784724+05:30 isea test: info:[patchinstall.sh] IRF-RABBITMQ-RUNTIME and IRF-CORE-EN 2020-04-19T15:38:33.077501+05:30 isea test: info:[application:operation:cpmcontrol.sh] In Stop Monit 2020-04-19T15:38:33.197734+05:30 isea test: Monit daemon with pid [12796] killed 2020-04-19T15:38:34.289656+05:30 isea test: info:[application:operation:cpmcontrol.sh] Done Stop Monit 2020-04-19T15:38:34.671998+05:30 isea ADEOSShell[28278]: ADEAUDIT 2062, type=USER, name=M&T Log Process 2020-04-19T15:38:43.621160+05:30 isea test: info:[application:operation:adprobe.sh] adprobe:Stopping wm 2020-04-19T15:38:43.657769+05:30 isea test: info:[application:operation:adprobe.sh] adprobe:wmi probe i 2020-04-19T15:38:43.989085+05:30 isea test: info:[application:operation:syslogprobe.sh] syslogprobe:Sto 2020-04-19T15:38:44.019674+05:30 isea test: info:[application:operation:syslogprobe.sh] syslogprobe:sys 2020-04-19T15:38:44.367442+05:30 isea test: info:[application:operation:restprobe.sh] restprobe:Stoppin 2020-04-19T15:38:44.400103+05:30 isea test: info:[application:operation:restprobe.sh] restprobe:rest pr 2020-04-19T15:38:44.713844+05:30 isea test: info:[application:operation:agentprobe.sh] agentprobe:Stopp 2020-04-19T15:38:44.753547+05:30 isea test: info:[application:operation:agentprobe.sh] agentprobe:agent 2020-04-19T15:38:46.166418+05:30 isea test: info:[application:operation:appservercontrol.sh] Stopping I 2020-04-19T15:38:46.168374+05:30 isea ADEOSShell[29231]: ADEAUDIT 2062, type=USER, name=Application ser

interface=CLI, detail=Application server stopped

#### <#root>

2020-04-19T15:41:37.224949+05:30 isea test: info:[patchinstall.sh] ISE 10.1.0.0

patch 3 installFileSystem() INVOKED

2020-04-19T15:41:37.245321+05:30 isea test: info:[patchinstall.sh] Updating patched file: /storeddata/I 2020-04-19T15:41:37.251672+05:30 isea test: info:[patchinstall.sh] Updating patched file: /storeddata/I 2020-04-19T15:41:37.265939+05:30 isea test: info:[patchinstall.sh] Updating patched file: /storeddata/I 2020-04-19T15:41:37.265939+05:30 isea test: info:[patchinstall.sh] Updating patched file: /storeddata/I 2020-04-19T15:41:37.273866+05:30 isea test: info:[patchinstall.sh] Updating patched file: /storeddata/I 2020-04-19T15:41:37.280143+05:30 isea test: info:[patchinstall.sh] Updating patched file: /storeddata/I 2020-04-19T15:41:37.28008+05:30 isea test: info:[patchinstall.sh] Updating patched file: /storeddata/I 2020-04-19T15:41:37.28008+05:30 isea test: info:[patchinstall.sh] Updating patched file: /storeddata/I 2020-04-19T15:41:37.295128+05:30 isea test: info:[patchinstall.sh] Updating patched file: /storeddata/I 2020-04-19T15:41:37.302031+05:30 isea test: info:[patchinstall.sh] Updating patched file: /storeddata/I 2020-04-19T15:41:37.302031+05:30 isea test: info:[patchinstall.sh] Updating patched file: /storeddata/I 2020-04-19T15:41:37.308615+05:30 isea test: info:[patchinstall.sh] Updating patched file: /storeddata/I 2020-04-19T15:41:37.308615+05:30 isea test: info:[patchinstall.sh] Updating patched file: /storeddata/I 2020-04-19T15:41:37.308615+05:30 isea test: info:[patchinstall.sh] Updating patched file: /storeddata/I 2020-04-19T15:41:37.308615+05:30 isea test: info:[patchinstall.sh] Updating patched file: /storeddata/I

#### <#root>

Broadcast message from root@isea (Sun Apr 19 15:50:40 2020):

Trying to stop processes gracefully. Reload takes approximately 3 mins

Broadcast message from root@isea (Sun Apr 19 15:51:01 2020): The system is going down for reboot NOW Session terminated, killing shell... ...killed. 翻訳について

シスコは世界中のユーザにそれぞれの言語でサポート コンテンツを提供するために、機械と人に よる翻訳を組み合わせて、本ドキュメントを翻訳しています。ただし、最高度の機械翻訳であっ ても、専門家による翻訳のような正確性は確保されません。シスコは、これら翻訳の正確性につ いて法的責任を負いません。原典である英語版(リンクからアクセス可能)もあわせて参照する ことを推奨します。